1. Open Outlook and from the Outlook drop-down menu, select Preferences.

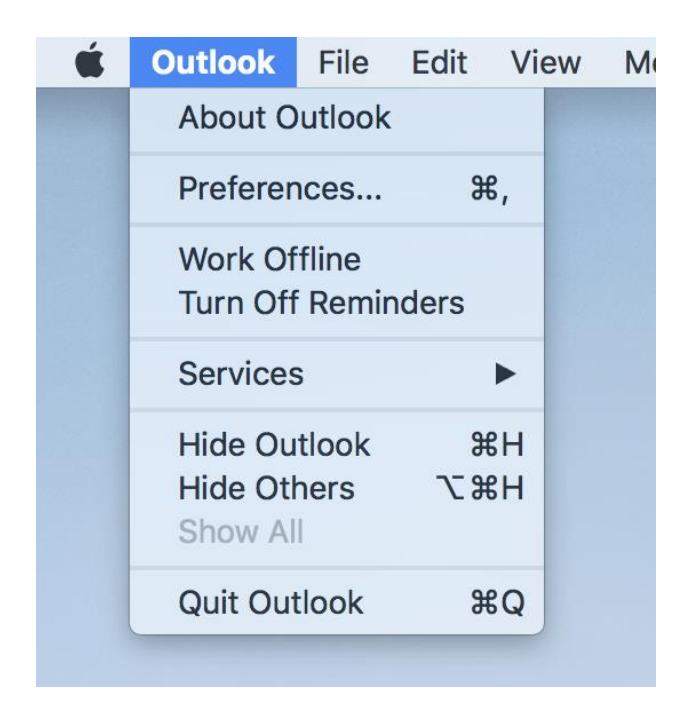

2. In the Outlook Preferences menu, select Accounts.

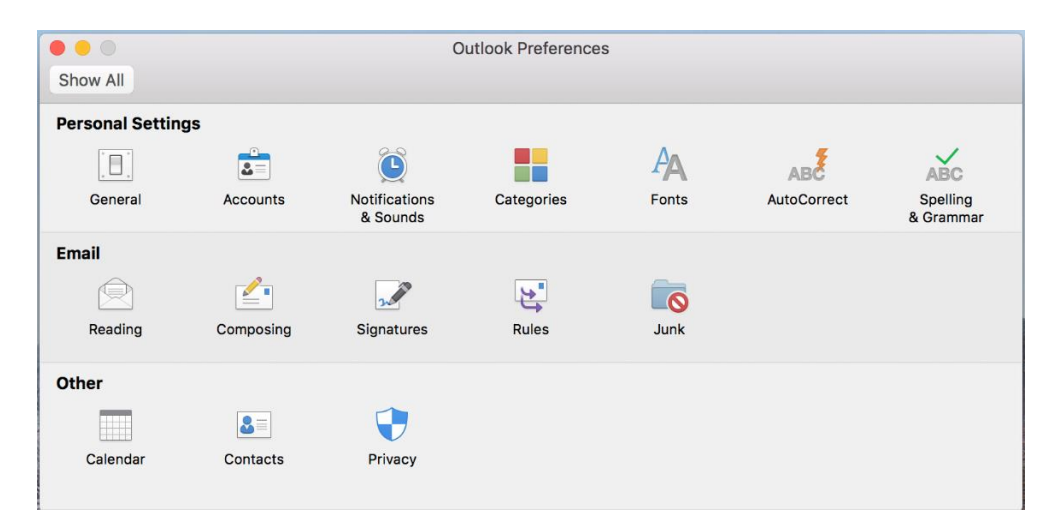

3. On the Accounts screen, select Add Email Account.

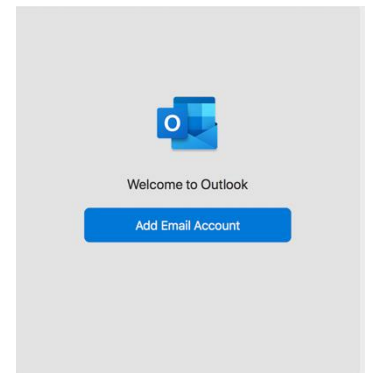

Enter in the following information:
 Email address – enter in your entire email address (e.g. <u>first.last@lehman.cuny.edu</u>)
 Select Continue

| <br>Set Up Your Email           |
|---------------------------------|
|                                 |
|                                 |
|                                 |
|                                 |
|                                 |
|                                 |
| Please enter your email address |
| Email                           |
| first.last@lehman.cuny.edu      |
|                                 |
|                                 |
| Continue                        |
|                                 |
|                                 |
|                                 |
|                                 |
|                                 |
|                                 |

5. Enter in the following information:

Method – Select Username and Password Email - enter in your entire email address (e.g. <u>first.last@lehman.cuny.edu</u>) Domain\username or Email – enter your username (e.g. lc\first.last) Password – enter the password associated with your email address. Server – enter in "owa.lehman.cuny.edu" Click "Add Account".

|                             | Set Up Your Email                                                                                        |               |
|-----------------------------|----------------------------------------------------------------------------------------------------|---------------|
| $\left( \leftarrow \right)$ |                                                                                                    | Not Exchange? |
|                             |                                                                                                    | 0             |
|                             | E 🔀 Exchange                                                                                             |               |
|                             | Method                                                                                                   |               |
|                             | Username and Password                                                                                    | ¢             |
|                             | Email Address                                                                                            |               |
|                             | first.last@lehman.cuny.edu                                                                               |               |
|                             | DOMAIN\username or Email                                                                                 |               |
|                             | lc\first.last                                                                                            |               |
|                             | Password                                                                                                 |               |
|                             | •••••                                                                                                    |               |
|                             | Show Password                                                                                            |               |
|                             | Server (optional)                                                                                        |               |
|                             | owa.lehman.cuny.edu                                                                                      |               |
|                             | Add Account                                                                                              |               |
|                             |                                                                                                    | -             |
|                             | Need Help? Contact support                                                                               |               |
|                             | Password  Show Password  Server (optional)  owa.lehman.cuny.edu  Add Account  Need Help? Contact support |               |

## 6. Click on Done.

| 00        | Set Up Your Email                                             | 9 |
|-----------|---------------------------------------------------------------|---|
|           |                                                               |   |
|           |                                                               |   |
|           |                                                               |   |
|           |                                                               |   |
|           | first.last@lehman.cuny.edu                                    |   |
|           | has been added                                                |   |
|           |                                                               |   |
| Outlook s | Did you know?<br>upports Google, Yahoo!, and iCloud accounts. |   |
| outioon o |                                                               |   |
|           | Add Another Account                                           |   |
| 0         |                                                               |   |
|           | Done                                                          |   |
|           | Get Outlook for iOS & Android                                 |   |

NOTE: Your emails should start flowing into your mail app once you have completed these steps. Please contact the IT Center Help Desk (Carman Hall 108 or (718) 960-1111 or <u>help.desk@Lehman.cuny.edu</u> if further assistance is needed.